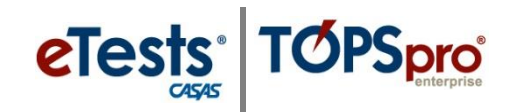

### Steps to Generate the Duplicate Student Records Report

### **Matching Fields = ID**

- The same **ID** at multiple sites is OK if all other demographic information is the *same*.
- The same **ID** at multiple sites is NOT OK if demographic information is *different*.

### **Matching Fields = Gender and/or Birth Date**

- Two or more records of a student with matching **Gender** and/or **Birth Date** but with *different* IDs at the same site are NOT OK and, therefore a Duplicate Student whose records must be merged.
- This is the most common scenario for duplicate records of the same student.

#### Follow these basic steps to generate reports based on these scenarios.

| Step | Screen                                                                                                    | Description                                                                                                    |
|------|----------------------------------------------------------------------------------------------------|----------------------------------------------------------------------------------------------------|
| 1.   | Reports       Tools       Help         CASAS eTests       >         Demographics       >         Program Outcomes       >         Test Results       >         Consumer Reports       >         Data Management       >         State Reports       >         Federal Reports       >         Report Locator Wizard       Reports Manager         Dashboard Sources       >         Duplicate S       >                                                                                                    | <ul> <li>From the Menu Bar at the top, <ul> <li>Click Reports.</li> </ul> </li> <li>From the Data Management menu, <ul> <li>Select Duplicate Students.</li> </ul> </li> </ul> |
| 2.   | Image: Section Section | A tabbed page opens to the Report Generator.                                                                                                    |

### Access: TE > Reports > Data Management > Duplicate Students

<sup>© 2024</sup> CASAS. All rights reserved.

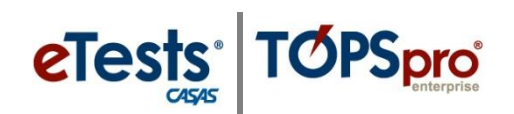

| Step | Screen                                                                                                    | Description                                                                                                    |
|------|----------------------------------------------------------------------------------------------------|----------------------------------------------------------------------------------------------------|
| 3.   | View Organization Records Reports Tools Help      Uplicate Students      Report Stup Navigator      Report Stup Navigator      Reson Rame      Class Definitions      Personni      Class Instances      Session Name      Session Comments      Session Comments      Session Comment | <b>1.</b> The <b>Report Setup Screen</b> is similar to other reports. <b>General Settings</b> and <b>Listers</b> will vary depending on the type of report.                                                        |
|      | Student Demographics         Report Selection         Image: Selection         Image: Selection                                                                                                    | 2. The <b>Report Setup Navigator</b> is on the left side of the <b>Report Setup Viewer</b> on the right. Use the navigator to refine the data you want to show in your report.                                     |
|      | Report Sort Order:     Selected     Available       Agency     < Add     Remove ->       Duplicates Count     < Add All     Remove All ->       First     1/p     Down     Last                                                                                                    | <b>3.</b> The <b>Report Setup Toolbar</b> is located at the top of the <b>Report Setup Screen</b> . Use it to specify container information at the agency or site level, save report settings, and run the report. |
| 4.   | Most duplicated records<br>A. When a studen<br>the program w<br>information, su<br>B. When different                                                                                                    | a are identified from the following two scenarios:<br>It enters a program with one ID and then re-enters<br>ith a different ID, they have the same demographic<br>ich as gender and date of birth.                 |
| 5.   | Special Options     A     A                                                                                                    |                                                                                                    |
|      | Site Matching Fields: Selected Available                                                                                                    | FOR SCENARIO: A                                                                                                    |
|      | Gender Birth Date                                                                                                    | <ul> <li>From General Settings,</li> <li>Scroll to Special Options.</li> </ul>                                                                                                    |
|      | HISET ID<br>TASC ID<br>CSIS ID                                                                                                    | • For Matching Fields,                                                                                                    |
|      | First Up Down Last Non Matching Fields:                                                                                                    | • Select <b>Gender</b> and <b>Birth Date</b> .                                                                                                    |
|      | Selected Available Student ID C Add Remove All >> SN GED ID                                                                                                    | <ul> <li>For Non-Matching Fields,</li> <li>Select Student ID.</li> </ul>                                                                                                    |
|      | GED 2014 ID<br>HISET ID<br>TASC ID<br>CSIS ID<br>First Up Down Last                                                                                                    | • Skip to <b>Step 7</b> , on the next page.                                                                                                    |

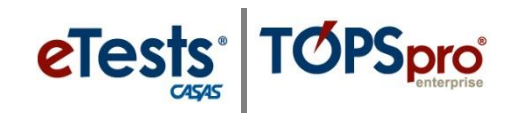

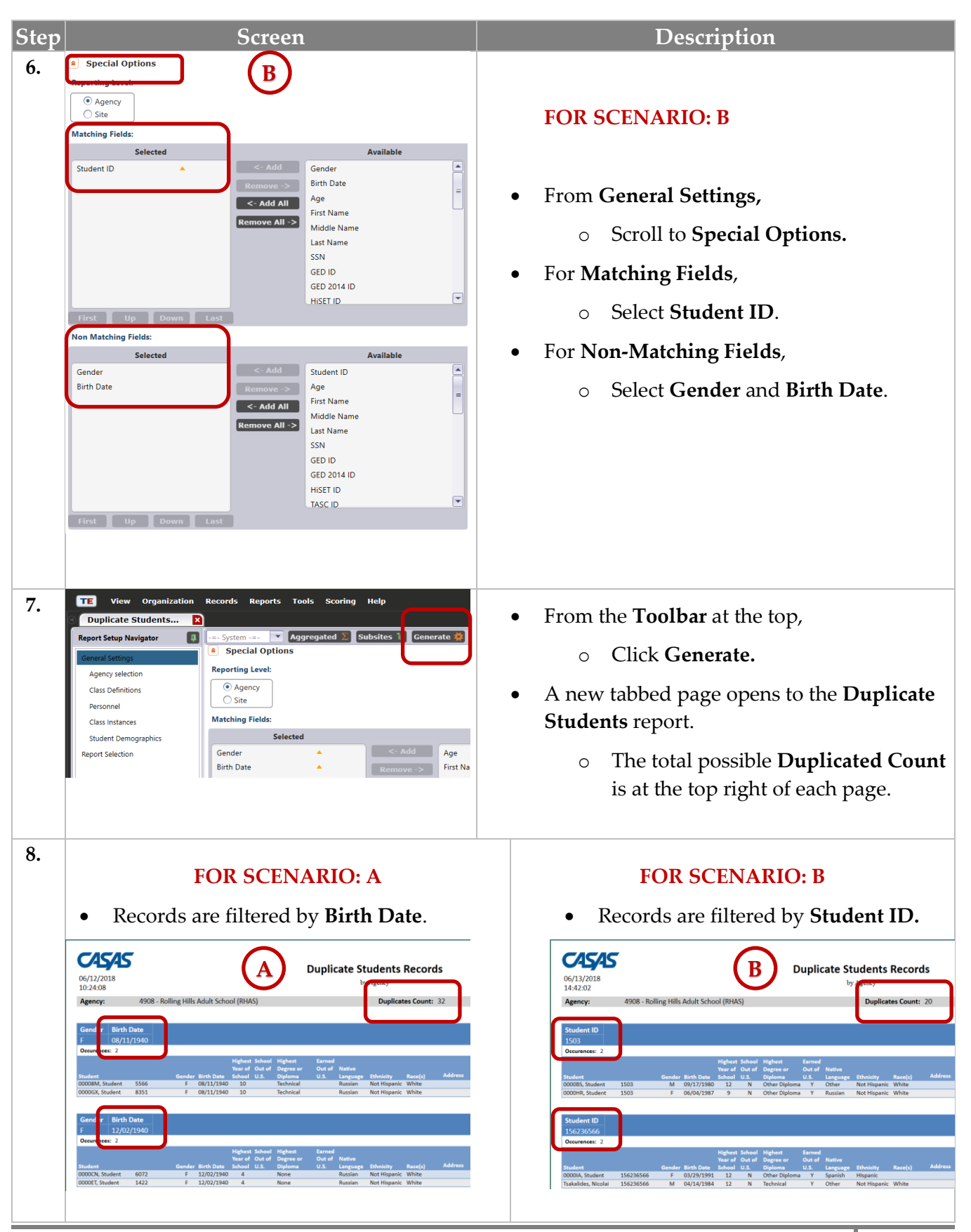

© 2024 CASAS. All rights reserved.

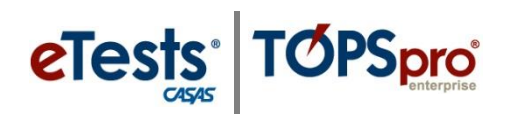

| Step                                                                                                    | Screen                                                                                                    | Description                                                                                                    |
|----------------------------------------------------------------------------------------------------|----------------------------------------------------------------------------------------------------|----------------------------------------------------------------------------------------------------|
| 9. Gender Birth Date<br>M 05/20/1987<br>Occurences: 2                                                                                                    |                                                                                                    | • To confirm if records are <b>Duplicates</b> ,                                                                                                    |
| Student 005208242<br>Williams, Richard 005208242<br>Williams, Rick 005208216                                                                                                    | Highest School Highest Earned<br>Verar 6 Out 6 Digree or Out 6 Native<br>U.S. Language Ethnicity Race(s)<br>M 05/201987 9 N None N English Not Hispanic Black<br>M 05/201987 9 N None N English Not Hispanic Black                                                                                                    | <ul> <li>Check for matching demographic<br/>information.</li> </ul>                                                                                                    |
| 10. Gender Birth Date<br>M 05/20/1987<br>Occurences: 2<br>Williams, Rick 005208242<br>Williams, Rick 005208242                                                                                                    | Highest School Highest Earned<br>Year of Out of Degree or Out of Native<br>Birth Des School U.S. Dighoma U.S. Language Ethnisthy Race(J)<br>M 05/20/1387 9 N None N English Not Hispanic Black<br>M 05/20/1387 9 N None N English Not Hispanic Black                                                                                                    | <ul> <li>To fix duplicate records, use the Drill-Down function.</li> <li>Click the Name on the record with the incorrect ID.</li> </ul>                                                                                                    |
|                                                                                                    |                                                                                                    | <b>Note!</b> Use the <b>Merge Wizard</b> when duplicate records are at the same site.                                                                                                    |
| 111. The regulation from the provided for the second for the secon                                                                                                    | ant York Help<br>Ettels                                                                                                    | • Double-click to open the duplicate record shown on the list.                                                                                                    |
| 12.<br>13.<br>14.<br>15.<br>15. | All Constrained of the second of the second | <ul> <li>This drills down to the student<br/>Demographics record, the "parent" record<br/>for all student-related records.</li> <li>Editing the ID will simultaneously edit the<br/>ID on all "child" records related to the<br/>student.</li> </ul>                                                                                        |
| 13. Her Save ance C                                                                                                    | belete × Duplicate • • • • 1 / 1 • • Co To Linked • Disconnect    th Campus   ams Birth Date: 5/20/1937   Gender: Male     Rick Middle Name:   Last Name: Williams   Birth Date: 5/20/1987   ot have SSN Consent:   Unknown ¥ NEDP ID:   S10: HISET ID:   TASC ID:                                                                                                    | <ul> <li>To edit the Student ID, <ul> <li>Click the Pencil icon at the left of the Identification field and change to edit mode.</li> </ul> </li> <li>Click in the Student ID field. <ul> <li>Enter the Correct ID.</li> </ul> </li> <li>From the Toolbar at the top of the Demographic record, <ul> <li>Click Save.</li> </ul> </li> </ul> |

© 2024 CASAS. All rights reserved.

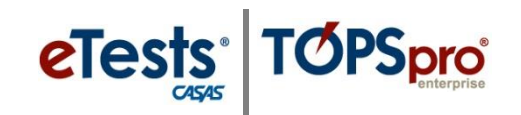

| Step | Screen                                                                                                    | Description                                                                                                    |
|------|----------------------------------------------------------------------------------------------------|----------------------------------------------------------------------------------------------------|
| 14.  | View Organization Records Reports Tools Help  Duplicate Students Duplicate Students Duplicate Students  Rever Cances Detete Duplicate  Class Enrollments Class Enrollments Class Enrollments Program Records Program Records Title: First Name: Rick Gender: Male First Name: S/20/1987                                                                                                    | <ul> <li>Click the Red X Box on the student Demographics tab and close the record.</li> <li>Do the same to close the Duplicate Students report.</li> </ul> |
| 15.  | View Organization Records Reports Tools Holp         Duplicate Students         Report Stup Narigator         Class Definitions         Personnell         Class Definitions         Personnell         Class Definitions         Personnell         Class Definitions         Personnell         Class Definitions         Personnell         Class Definitions         Personnell         Session Name         Session Name         Program Year         Program Year         Program Year         Session Name         Session Name         Session Name         Session Name         Session Name         Session Name         Session Name                                                                                                    | <ul> <li>Run the report again with the same settings.</li> <li>Click Generate.</li> </ul>                                                                  |
| 16.  | Bubben Extraction Structure Section Section | Confirm that the student no longer appears<br>on the <b>Duplicate Students</b> report.                                                                     |
| 17.  | TE View Organization Records Reports Tools Help Duplicate Students Report Viewer Navigator Duplicate Students Records                                                                                                    | <ul> <li>Click the Red X Box on each tab and close all pages.</li> <li>You can also Close All Pages using the Pages button at the top right.</li> </ul>    |